## SOT会員ページのご案内

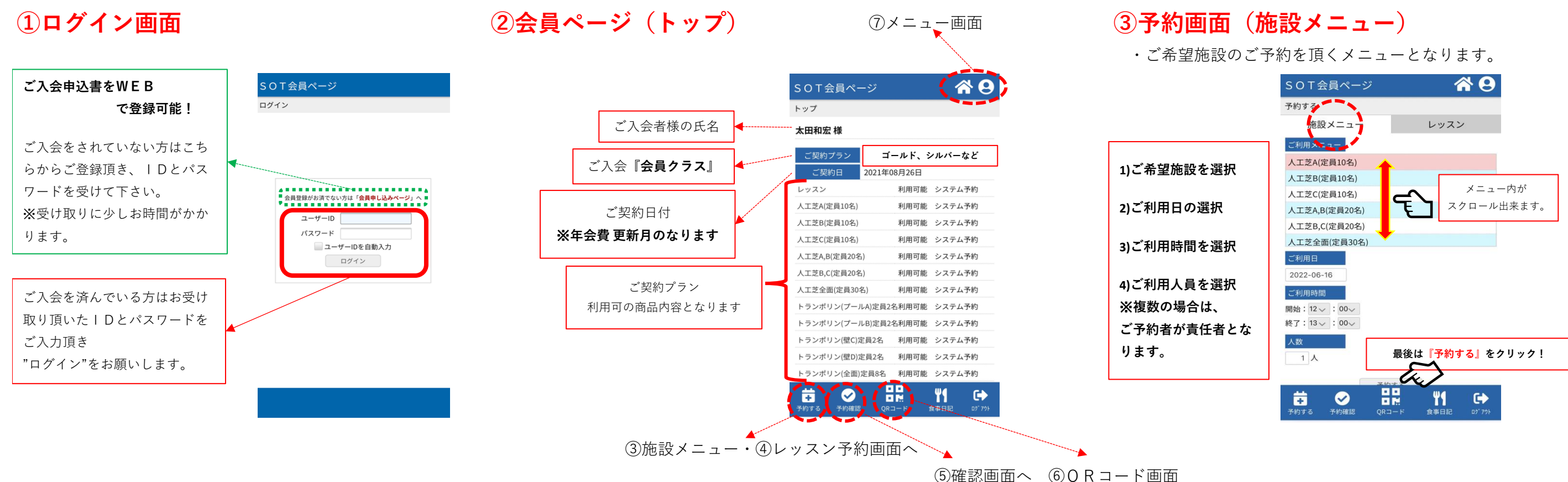

#### ④予約画面(レッスンメニュー)

・ご希望トレーニング・教室・アカデミーの

ご予約を頂くメニューとなります。

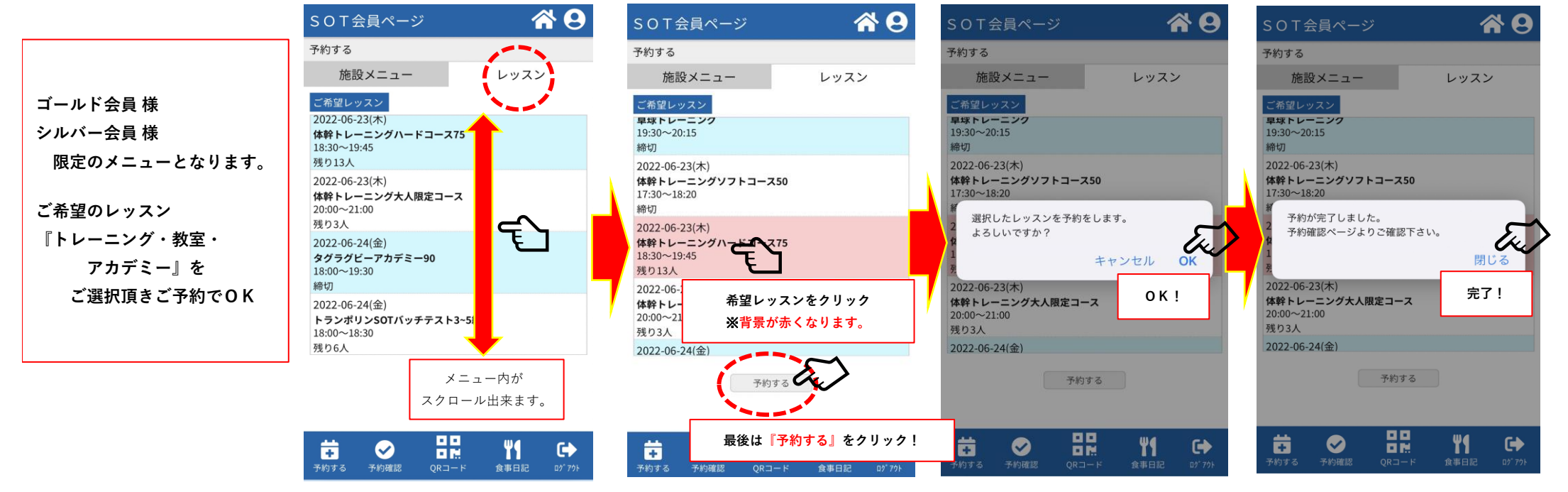

#### ⑤予約確認

・ご予約頂いた内容がご予約順に出ます。

| 取消の場合は、                                                                               | SOT会員ページ <b>谷 9</b> 予約確認                                                                                                    |
|---------------------------------------------------------------------------------------|----------------------------------------------------------------------------------------------------|
| クリックで完了<br>施設予約は、前日以降の<br>キャンセル出来ません<br>レッスン予約は、前日以降の<br>キャンセル出来ません<br>※お電話にて対応となります。 | 【キャンセルについて】<br>レッスンのご予約は当日キャンセル不可<br>施設利用のご予約は前日キャンセル不可<br>となっております。<br>キャンセルができない場合、お電話にてお問合せ下さい。<br>(TEL:0575-29-3650) 2022年06月24日(金) 19:30~20:30 【L】コンディショニンダアカデミー(T) キャンセル |
|                                                                                       | 2022年07月01日(金) 19:30~20:30<br>【L】コンディショニングアカデミー(T)<br>キャンセル                                                                                                    |

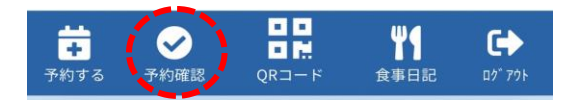

### ⑦メニュー画面とログアウト

| S O T 会員ページ<br>トップ        |           | <b>* 0</b>                   | so     | )T会員ページ                                     | <b>^</b>        |  |  |
|---------------------------|-----------|------------------------------|--------|---------------------------------------------|-----------------|--|--|
| 太田和宏様                     |           |                              | ₩ 食事日記 |                                             |                 |  |  |
| ご契約プラン ゴ                  | ールド、シルバーオ | など                           | Ē      | 予約する                                        |                 |  |  |
| ご契約日<br>レッスン              | トップ画面に    | 面に戻ります!                      |        | <ul> <li>✓ 予約確認</li> <li>➡ ログアウト</li> </ul> |                 |  |  |
| 人工芝A(定員10名)               | 利用可能シス    | テム予約                         | ſ      |                                             |                 |  |  |
| 人工芝B(定員10名)               | 利用可能 シス   | テム予約                         |        | ロダマウトたに ナ                                   | リナフロムには         |  |  |
| 人工芝C(定員10名)               | 利用可能 シス   | テム予約                         |        | ログアワトを行った                                   | りする場合には<br>かります |  |  |
| 人工芝A,B(定員20名)             | 利用可能 シス   | テム予約                         |        | この画面がらに                                     | a 7 a 9 o       |  |  |
| 人工芝B,C(定員20名)             | 利用可能 シス   | テム予約                         |        | 複数のIDをお                                     | 寺ちの方は           |  |  |
| 人工芝全面(定員30名)              | 利用可能 シス   | テム予約                         |        | こちらを使うと                                     | 更利です。           |  |  |
| トランポリン(プールA)定員:           | 2名利用可能 シス | テム予約                         |        |                                             |                 |  |  |
| トランポリン(プールB)定員            | 2名利用可能 シス | テム予約                         | L      |                                             |                 |  |  |
| トランポリン(壁C)定員2名            | 利用可能 シス   | テム予約                         |        |                                             |                 |  |  |
| トランポリン(壁D)定員2名            | 利用可能 シス   | テム予約                         |        |                                             |                 |  |  |
| トランポリン(全面)定員8名            | 利用可能 シス   | テム予約                         |        |                                             |                 |  |  |
| <b> 幸</b><br>予約する 予約確認 QF |           | <b>C+&gt;</b><br>اتک مرکز کو |        |                                             |                 |  |  |

# ⑥QRコード画面

- ・SOT入退室時にご利用頂くQRコードとなります。
- 、入会時のメンバーカードにもORコード付きでお渡し致します。

SOT会員ページ

~入退室の流れ~ ①入口で手指の消毒

②受付で検温

③0Rコードでチェックイン ※ご精算の有る場合 その場で精算下さい。

④ご予約施設(場所へ) Let's GO!

⑤終了後、受付でQRコード にて退出! ※追加精算の場合 その場で精算下さい。

⑥手指の消毒 お気を付けて!!

**\*** ×

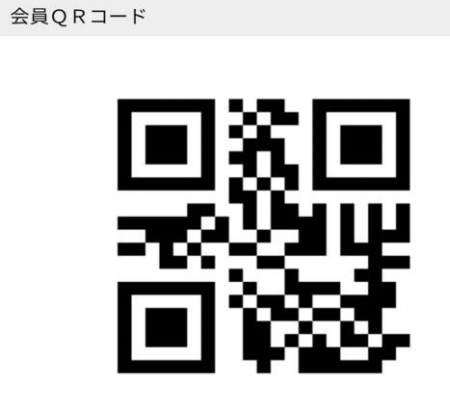

**\* 9** 

|      | $\checkmark$ |       | Ψ¶   | •      |
|------|--------------|-------|------|--------|
| 予約する | 予約確認         | QR⊐−ド | 食事日記 | ログ* アウ |

### 注意:良くある質問

①予約するボタンが出て来ません!

(2)締切で予約出来ない!

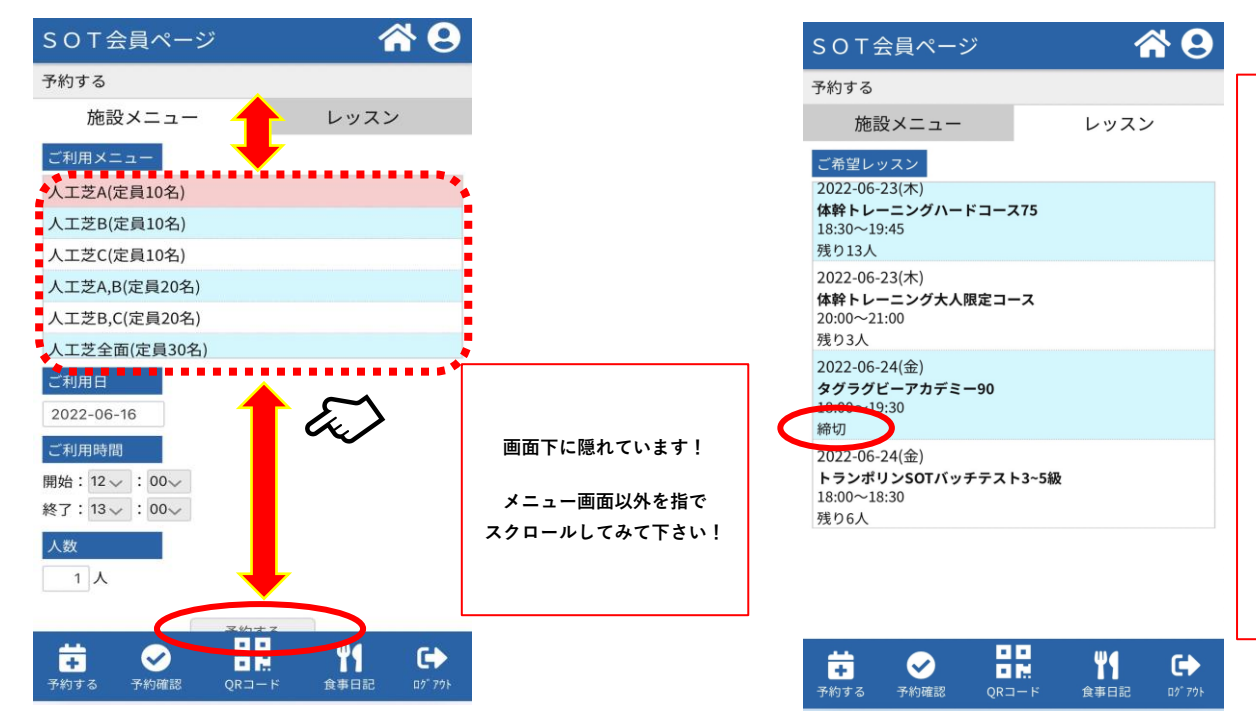

当システムには 取消待ち機能はございません。

お手数ですが、 『SOT公式LINE』にて

ご希望レッスンの ≪名称、日付、時間≫ をお伝え下さい!

STAFFにて 取消待ちと調整を行います。 ※それでも確保出来ない場合は申し訳ご ざいませんが次回にてご参加宜しくお願 い致します。